## ZamServices Portal Recovering (Reset) Password Quick Guide

In order to reset the password used to authenticate on ZamServices Portal the user must take the following steps:

- 1. Navigate to the ZamPortal e-Services directory (<u>https://eservices.gov.zm/</u>).
- 2. Navigate to "My Profile" and click on "Login with ZamPass" option.
- 3. Proceed to authentication on ZamPortal e-Services Portal using the Governmental Authentication Service ZamPass by selecting **"Proceed"** option.

Note: The user must already have a registered valid ZamPass Account.

- 4. From the **"Forgot Username or Password?**" phrase displayed below the **Sign In** form choose the **"Password**" option.
- 5. On the form "Recover Password" provide the ID (NRC or Passport) that was used for ZamPass Account registration, choose one of available recovery options and click on "**Submit**".
- 6. The pop-up window with the message **"Password recovery information has been sent to the email registered with the account <your\_ID>"** will appear. Select "*Close*" option, close the current browser or browser tab and navigate the E-mail address provided during the profile registration, find the **"Password Reset**" E-mail, open it and start the ZamPass reset password procedure, by clicking on **"Reset Password"**.
- 7. A new browser/tab will open. Complete the "**Reset Password**" form by providing a new password in the fields **Enter New Password** and **Confirm password** and click on "**Submit**".
- 8. The pop-up window with the message **"Updated the password successfully"** will appear. Select *"Close*" option. The user is redirected on the **Sign In** page.
- 9. Optionally, fill in the "Sign In" form with personal Username (NRC or Passport) and the new Password and choose "Sign In" option to log in (verify) the new password.